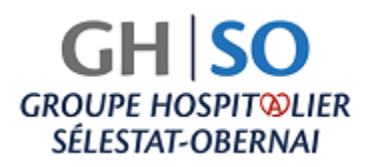

#### GH SO GROUPE HOSPITOLIER SÉLESTAT-OBERNAI

## **SE CONNECTER**

- 1. Pour vous connecter vous devez être inscrit à MyGHSO
- 2. Rendez-vous sur le site : https://myghso.ghso.fr/
- 3. Saisissez votre adresse e-mail ainsi que votre mot de passe sur le clavier virtuel puis cliquez sur « *Se connecter* »

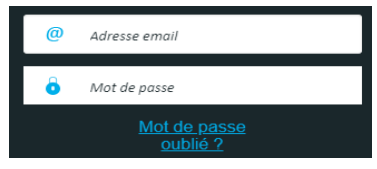

4. Saisissez le code d'accès temporaire reçu par SMS puis cliquez sur "Valider"

|          | Saisie du code d'accès temporaire                                                                        |
|----------|----------------------------------------------------------------------------------------------------|
| Saisisse | zz ici le code d'accès temporaire qui vous a été envoyé par<br>SMS sur le numéro <u>******<b>987</b></u> |
| Mei      | rci de bien respecter les majuscules / minuscules !                                                      |
|          |                                                                                                    |
|          | Annuler Valider                                                                                          |
|          | Je ne reçois pas mon code d'accès temporaire                                                             |

### Pourquoi m'envoie-t-on un code d'accès temporaire ?

Ce code est une sécurité supplémentaire pour s'assurer que c'est bien vous qui vous connectez.

#### Comment recevoir mon code d'accès temporaire par email ?

Par défaut, le code d'accès est envoyé par SMS. Pour le recevoir par email, cliquez sur le lien "Je ne reçois pas mon code d'accès temporaire".

# MOT DE PASSE OUBLIÉ

Cliquez sur le lien « mot de passe oublié »

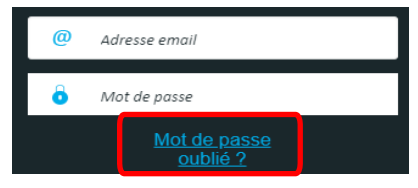

1. Une fenêtre apparait, renseignez votre adresse email (la même que celle utilisée lors de votre inscription) ainsi que le code affiché, et cliquez sur : « réinitialiser le mot de passe »

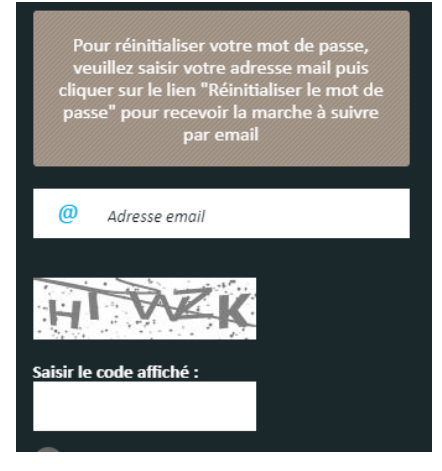

2. Un email vous est envoyé avec la marche à suivre pour réinitialiser votre mot de passe et vous connecter.